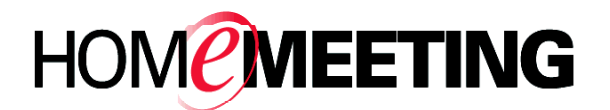

## **TECHNICAL PAPER**

## Web Office Installation Guide Supplement: Linux Installation

April, 2005

A HomeMeeting Inc. Official Document

## **Disclaimer; No Warranty**

THIS INFORMATION AND ALL OTHER DOCUMENTATION (IN PRINTED OR ELECTRONIC FORM) ARE PROVIDED FOR REFERENCE PURPOSES ONLY. WHILE EFFORTS WERE MADE TO VERIFY THE COMPLETENESS AND ACCURACY OF THIS INFORMATION, THIS INFORMATION AND ALL OTHER DOCUMENTATION ARE PROVIDED "AS IS" WITHOUT ANY WARRANTY WHATSOEVER AND TO THE MAXIMUM EXTENT PERMITTED, HOMEMEETING INC. DISCLAIMS ALL WARRANTIES, INCLUDING WITHOUT LIMITATION THE IMPLIED WARRANTIES OF MERCHANTABILITY, NONINFRINGEMENT AND FITNESS FOR A PARTICULAR PURPOSE, WITH RESPECT TO THE SAME. HOMEMEETING INC. SHALL NOT BE RESPONSIBLE FOR ANY DAMAGES, INCLUDING WITHOUT LIMITATION, DIRECT, INDIRECT, CONSEQUENTIAL OR INCIDENTAL DAMAGES, ARISING OUT OF THE USE OF, OR OTHERWISE RELATED TO, THIS INFORMATION OR ANY OTHER DOCUMENTATION. NOTWITHSTANDING ANYTHING TO THE CONTRARY, NOTHING CONTAINED IN THIS INFORMATION OR ANY OTHER DOCUMENTATION IS INTENDED TO, NOR SHALL HAVE THE EFFECT OF, CREATING ANY WARRANTIES OR REPRESENTATIONS FROM HOMEMEETING INC. (OR ITS SUPPLIERS OR LICENSORS), OR ALTERING THE TERMS AND CONDITIONS OF THE APPLICABLE LICENSE AGREEMENT GOVERNING THE USE OF THIS SOFTWARE.

## Copyright

Under the copyright laws, neither this documentation nor the software may be copied, photocopied, reproduced, translated, or reduced to any electronic medium or machinereadable form, in whole or in part, without the prior written consent of HomeMeeting Inc., except in the manner described in the documentation or the applicable licensing agreement governing the use of the software.

© Copyright 2005 HomeMeeting Inc 2721 NE 152<sup>nd</sup> Avenue Redmond, WA98052

All Rights Reserved. Printed in the United State

This supplement provides instruction for installing PHP Linux-based Web Office Server through a remote Windows-based client within the same internal network. The same installation procedure shall be applied to Linux-based installation as well.

Before the installation, please check the version for both PHP and Apache on your Linux server by the following commands:

[brucelee@server brucelee]\$ rpm -qa | grep php php-1dap-4.2.2-17 php-imap-4.2.2-17 php-4.2.2-17 [brucelee@server brucelee]\$ rpm -qa | grep httpd httpd-manual-2.0.40-21 httpd-2.0.40-21 [brucelee@server brucelee]\$

HomeMeeting recommends PHP version 4.0.6 or higher and Apache 1.3 or 2.0 (or higher version)

<u>Step 0a</u>: Go to web page <u>http://download.homemeeting.com/tools</u>, download and save the tools **winscp\_3.3.0.exe** and **putty\_0.53b.exe** at windows client.

<u>Step 0b</u>: Download and save "setup\_weboffice\_(version).tgz" and "keycode.xml" at the windows client.

<u>Step 0c</u>: Activate SSH service at Linux server. English version Linux is recommended. To activate the SSH service, simply issue command /etc/rc.d/init.d/sshd start. In this example, brucelee@192.168.1.81 is assumed as the Linux user account.

<u>Step 1</u>: Connect with Linux server to transfer the files. Double click on winscp\_3.3.0.exe file, and enter the host name, user name and password to login the Linux server

| WinSCP Login                                                                                                |                                                                                                    |                 |                   | ? ×                  |
|----------------------------------------------------------------------------------------------------|----------------------------------------------------------------------------------------------------|-----------------|-------------------|----------------------|
| <ul> <li>Session</li> <li>Stored sessions</li> <li>Environment</li> <li>SSH</li> <li>Preferences</li> </ul> | Session<br><u>H</u> ost name<br>192.168.1.81<br><u>U</u> ser name<br>brucelee<br>Private <u>k</u> ey file<br>Protocol<br>© S <u>C</u> P | C SFTP (allow S | ssword<br>******* | Po <u>r</u> t number |
| Advanced options                                                                                            |                                                                                                    |                 |                   |                      |
| About                                                                                                    |                                                                                                    |                 | Login             | Close                |

If you connect to the server for the first time, the following warning message may popup. Click "Yes" to continue.

| Warning | ×                                                                                                    |
|---------|----------------------------------------------------------------------------------------------------|
| ⚠       | The server's host key is not cached in the registry. You have no guarantee that the server is the computer you think it is. The server's key fingerprint is: ssh-rsa 1024 24:2c:79:7d:8b:b9:df:0d:9e:45:58:77:b6:08:73:b6 |
|         | If you trust this host, press Yes. To connect without adding host key to the cache, press No. To abandon the connection press Cancel.                                                                                     |
|         | Continue connecting and add host key to the cache?                                                                                                    |
|         | <u>Yes</u> <u>N</u> o Cancel                                                                                                    |

**<u>Step 2</u>**: Once login, select "setup\_weboffice\_(version).tgz" and "keycode.xml" files, drag to "brucelee" folder, and click on the copy button to copy the files over the Linux server.

| succlee@192.168.1.81 - WinSCP                 |                                           | -              |        |
|-----------------------------------------------|-------------------------------------------|----------------|--------|
| Local Mark Files Commands Session Options Rem | ote <u>H</u> elp                          |                |        |
| ◆   図   + -   ∀ ♀ Ø   ★   brucelee            | @192.168 💽 🀜 🛛 🦛 🚽 🚔                      |                |        |
|                                               | 🔂 bru 💌     🗢 🔹 ⇒ 🕞   🏂                   | 应 🚮 🙋          |        |
| C:\temp                                       | /home/brucelee                            |                |        |
| Name Size                                     | Name 🗸                                    | Size           | Chang  |
| <b>1</b>                                      | <b>1</b>                                  |                | 4/22/2 |
| keycode.xml 2,708                             | package                                   |                | 4/22/2 |
| Setup_Weboffice_3.4.2.tgz 2,046,273           | setup_mmc_php_3.4.2                       |                | 3/3/20 |
|                                               | 🛯 🇃 .bash_history                         | 413            | 4/22/2 |
|                                               | .bash_logout                              | 24             | 10/28, |
|                                               | .bash_profile                             | 191            | 10/28, |
|                                               | 🛯 🇃 .bashrc                               | 124            | 10/28, |
|                                               | .gtkrc                                    | 120            | 10/30, |
|                                               | Setup_mmc_php_3.4.2.tgz                   | 2,932,565      | 4/15/2 |
|                                               |                                           |                |        |
|                                               |                                           |                | Þ      |
| 2,000 KB of 2,000 KB in 2 of 2                | 0 B of 2,864 KB in 0 of 8                 |                |        |
| 🧬 F2 Rename 📑 F4 Edit 🖺 F5 Copy 🗳 F6 Move 🖆   | 🛿 🗚 F7 Create Directory 🔀 F8 Delete 🛛 🖆 F | 9 Properties , | 🗖 Quit |
| 2,132 B 2,024 B 🧟 🖓 🔒 a                       | es SCP 0:02:                              | 15             |        |

| Cop <del>y</del>                 |         |      | ×      |
|----------------------------------|---------|------|--------|
| Copy 2 files to remote directory |         |      |        |
| /home/brucelee/                  |         |      |        |
|                                  | More >> | Сору | Cancel |

<u>Step 3</u>: Double click on putty\_0.53b.exe file, and enter the Host Name to telnet the Linux server. Make sure you select SSH Protocol.

| Repute the second second secon |                                                                                                    | ×  |
|----------------------------------------------------------------------------------------------------|----------------------------------------------------------------------------------------------------|----|
| Category:                                                                                                    |                                                                                                    |    |
| Session     Logging     Logging     Terminal     Keyboard     Bell     Features     Window     Appearance     Behaviour     Translation     Selection     Colours     Connection     Proxy     Telnet     Rlogin     SSH     Auth                                                                                                    | Basic options for your PuTTY session         Specify your connection by host name or IP address         Host Name (or IP address)       Port         [192.168.1.81       [22]         Protocol:       Image: Constraint of the stored session         Load, save or delete a stored session       Saved Sessions |    |
|                                                                                                    | Default Settings                                                                                                    |    |
| About                                                                                                    | Close <u>w</u> indow on exit:<br>C Always C Never © Only on clean exit<br><u>O</u> pen <u>C</u> ance                                                                                                    | :1 |

Port 22 is the popular port assigned to SSH. When you change the selected protocol, the number in the "Port" box will change. If your server provides login services on a non-standard port, your system administrator should have told you which one.

If you are using SSH to connect to a server for the first time, you will probably see a message looking something like this:

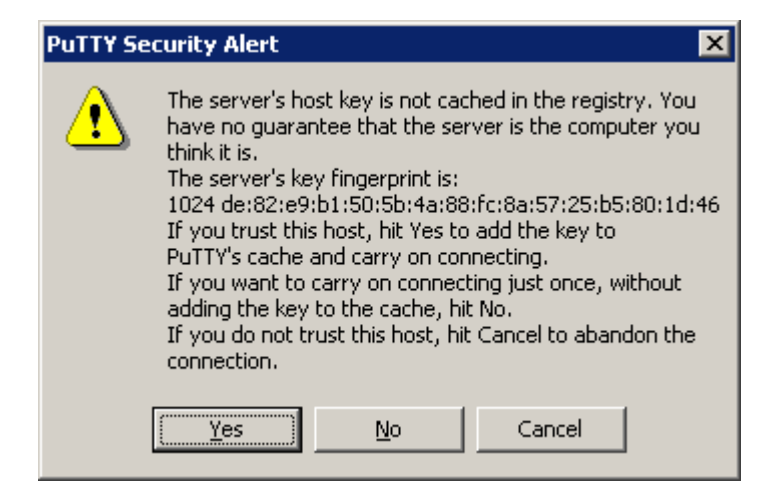

This is a feature of the SSH protocol to make sure that you are connecting the right server. Hit yes and login: (DO NOT login as root user)

<u>Step 4</u>: Extract the compressed archive "Setup\_Weboffice\_(version).tgz". Copy keycode.xml to the new directory, "Setup\_Weboffice\_(version)". Change user to "root". Change directory to the new directory, "Setup\_Weboffice\_(version)".

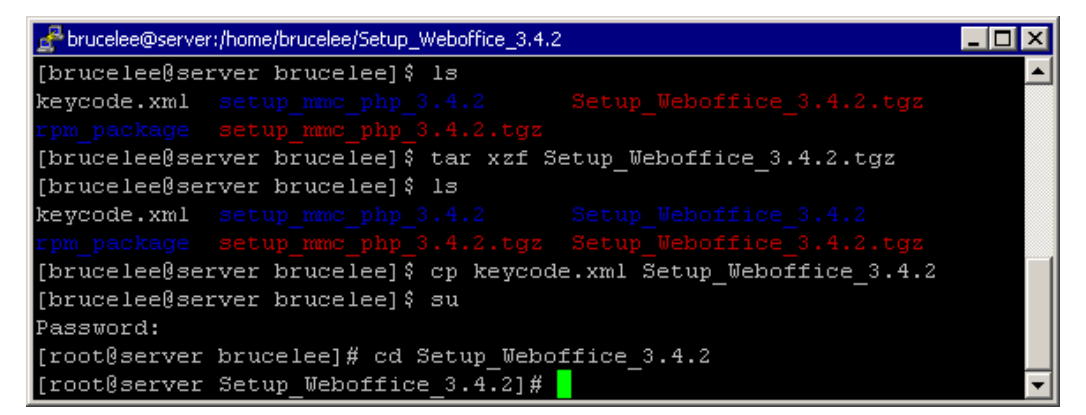

Step 5: Start installation by issuing command: ./webofficeinstall.pl install.

| 🛃 brucelee@server:/home/brucelee/Setup_Weboffice_3.4.2                                                                                                    |     |
|----------------------------------------------------------------------------------------------------|-----|
| [root@server Setup_Weboffice_3.4.2]#<br>[root@server Setup_Weboffice_3.4.2]# ./webofficeinstall.pl install                                                            |     |
| Please enter the Weboffice Server installation directory<br>Weboffice Server installation directory [/usr/local/mcu/weboffice]:                                       |     |
| Please enter the MCU primary port number<br>Primary port number [2333]:                                                                                               |     |
| Please enter the MCU secondary port number<br>Enter O if you don't want to set secondary port.<br>Secondary port number [443]:                                        |     |
| Please enter your company name to be shown on the web office home pa                                                                                                  | age |
| In addition to text, a logo can be displayed by entering a HTML imagent<br>tag.                                                                                       | ge  |
| Note, you must enter the tag in XML style by inserting slash charac:<br>"/"                                                                                           | ter |
| before the closing tag ">", for example:<br><img heig:<br="" src="http://mycompany.com/images/logo.gif" width="150"/> = "30"/>                                        | ht  |
| Company Name [My Company Name]:Homemeeting                                                                                                    |     |
| Set the IP address that listening to JoinNet clients' connection.<br>If you decide to set the MCU to listen all interfaces, set it to `a<br>Listen IP [192.168.1.81]: | 11' |
| Please enter an email server that can relay email for Web Office Se:<br>r.                                                                                            | rve |
| Email Server [homemeeting.com]:                                                                                                    |     |
| Please enter the email of the message notification email sender.<br>Message Nofification Email Sender [support@homemeeting.com]:                                      | -   |

```
Please enter the server password:12345
Please confirm the server password:12345
Please confirm the following options:
Web Office Server installation directory = /usr/local/mcu/weboffice
Company Name = Homemeeting
MCU primary port = 2333
MCU secondary port = 443
Listen IP = 192.168.1.81
Email Server = homemeeting.com
Message Nofification Email Sender = support@homemeeting.com
Do you want to make changes before the installation starts?
Make changes? [no]:
```

Note that "keycode.xml" is the official server license distributed by HomeMeeting's agents. The server can still be installed without the license—but it will not be able to run without "keycode.xml". Finally, confirm all the settings and start installation.

<u>Step 6</u>: Change directory to /etc/init.d/ as root user. Start Apache web server and MCU server.

Though MCU server will automatically after reboot, you shall better set Apache web server to run automatically as well.

```
[root@server init.d]# cd /etc/rc.d/rc3.d
[root@server rc3.d]# ls
←K not auto start; S denotes auto start
....
[root@server rc3.d]# /sbin/chkconfig --level 345 http on
←run Apache automatically
[root@server rc3.d]# /sbin/chkconfig --level 345 httpd off
←do not run Apache automatically
```

<u>Step 7</u>: Check Apache web server by browsing http://server\_ip (in our case, this shall be http://192.168.1.84). If Apache web server is running, you shall see the following web page. Note that, by default, Apache will not start automatically after reboot. You can

issue command as a root user, /sbin/chkconfig --level 345 httpd on, to run Apache automatically after starting Linux.

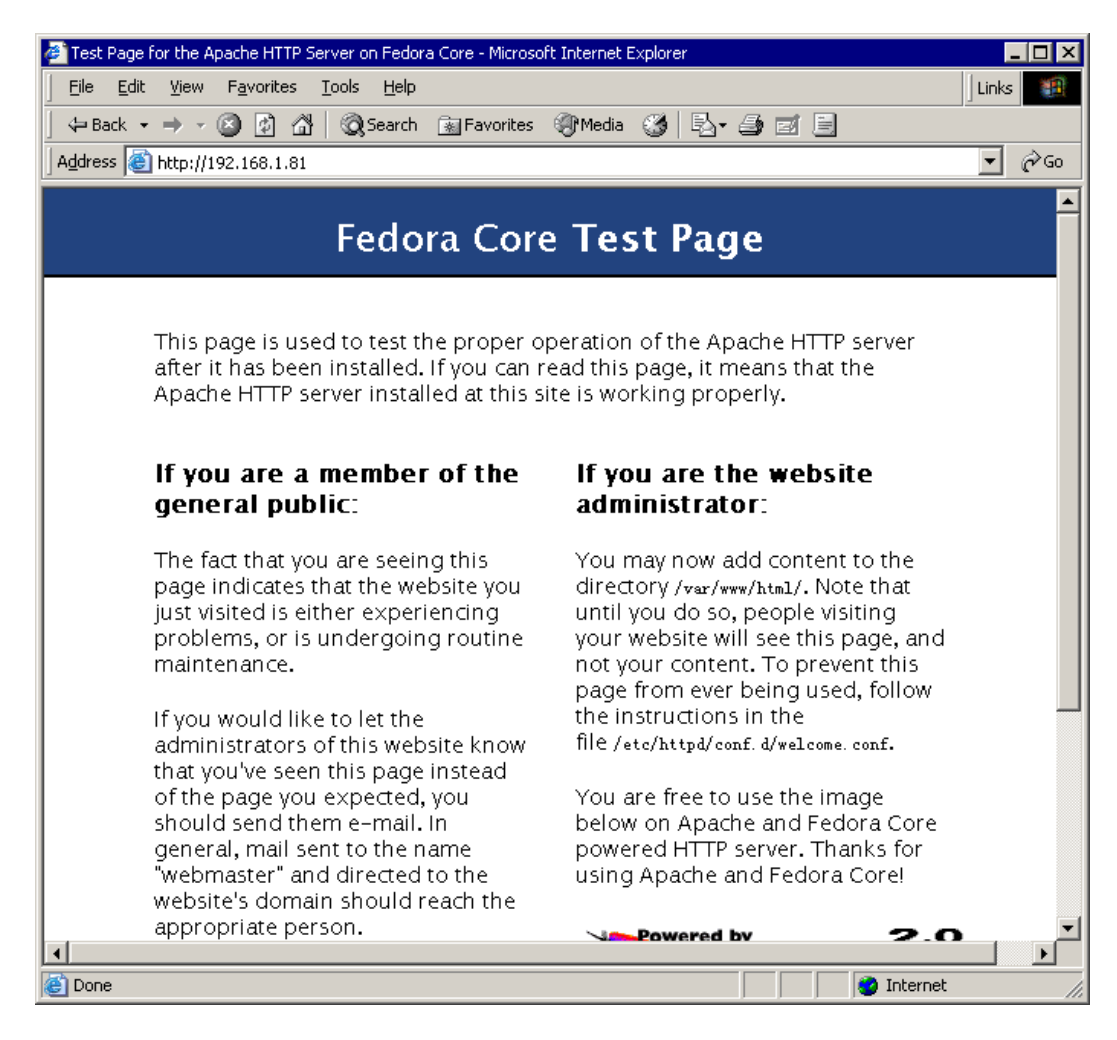

**Step 8**: Check the MCU server. If the MCU is running, you shall see the following web page by browsing <u>http://server\_ip:2333</u> or <u>http://server\_ip:443</u>. Notice that port 2333 and 443 are the default settings for MCU server. You can change the port number by editing "configm.ini". Port 443 is the popular port for HTTPS. See *Getting Started with Web Office System*.

<u>Step 9</u>: Check the Web Office PHP web page generated by Apache web server by browsing <u>http://server\_ip/weboffice</u>. See *Getting Started with Web Office System*.

Remarks:

- 1. It is strongly recommended that you set up Web Office server to a newly installed Linux server.
- 2. Re-install Web Office server will back existing files to files with extension "old". If the "old" files are not removed before a re-installation of Web Office server, the installation will not proceed.

- 3. Make sure "jnj\_ip" in the MCU configuration file (configm.ini) is set correctly if "Listenip" of the mcu is not specified in the configuration file. Leave "jnj\_ip" unset may be resulted in jnj ip=127.0.0.1.
- 4. Make sure the following command is set in the PHP configuration (/etc/php.ini): short\_open\_tag=On, and be sure to restart Apache after editing php.ini by issuing command: /etc/rc.d/init.d/httpd start.
- 5. The installation assumes the web user is "apache".
- 6. The default web directory is assumed to be "/var/www/html".
- 7. You better put "/" to an end of any URL that your want to browse; for example, <u>http://192.168.1.108/weboffice/</u>.
- 8. The configuration file of MCU server, i.e., "configm.ini", is under the directory /usr/local/mcu/weboffice.
- 9. To uninstall Web Office Server, type ./webofficeinstall.pl uninstall in the same directory you issue installation command.
- 10. To stop MCU server, type ./webofficed stop under the directory /etc/init.d/.
- 11. Detailed instruction for Web Office Server can be found in *Getting Started with Web Office Server*.